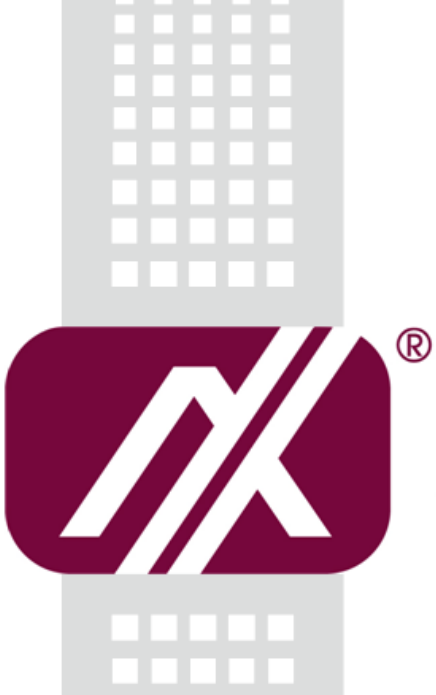

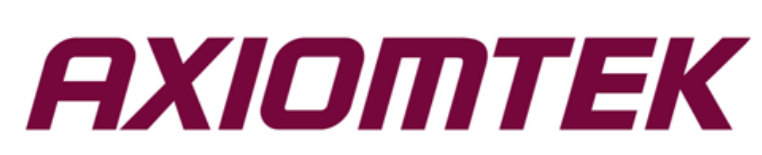

# SHB215

Intel<sup>®</sup> Celeron<sup>®</sup> J1900 Processor PICMG 1.3 Half-size board

**User's Manual** 

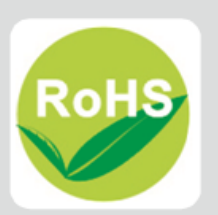

### **Disclaimers**

This manual has been carefully checked and believed to contain accurate information. Axiomtek Co., Ltd. assumes no responsibility for any infringements of patents or any third party's rights, and any liability arising from such use.

Axiomtek does not warrant or assume any legal liability or responsibility for the accuracy, completeness or usefulness of any information in this document. Axiomtek does not make any commitment to update the information in this manual.

Axiomtek reserves the right to change or revise this document and/or product at any time without notice.

No part of this document may be reproduced, stored in a retrieval system, or transmitted, in any form or by any means, electronic, mechanical, photocopying, recording, or otherwise, without the prior written permission of Axiomtek Co., Ltd.

## CAUTION

If you replace wrong batteries, it causes the danger of explosion. It is recommended by the manufacturer that you follow the manufacturer's instructions to only replace the same or equivalent type of battery, and dispose of used ones.

©Copyright 2017 Axiomtek Co., Ltd. All Rights Reserved June 2017, Version A1 Printed in Taiwan

## **ESD** Precautions

Computer boards have integrated circuits sensitive to static electricity. To prevent chipsets from electrostatic discharge damage, please take care of the following jobs with precautions:

- Do not remove boards or integrated circuits from their anti-static packaging until you are ready to install them.
- Before holding the board or integrated circuit, touch an unpainted portion of the system unit chassis for a few seconds. It discharges static electricity from your body.
- Wear a wrist-grounding strap, available from most electronic component stores, when handling boards and components.

## **Trademarks Acknowledgments**

Axiomtek is a trademark of Axiomtek Co., Ltd.

Windows<sup>®</sup> is a trademark of Microsoft Corporation.

AMI is trademark of American Megatrend Inc.

IBM, PC/AT, PS/2, VGA are trademarks of International Business Machines Corporation.

 $Intel^{\mathbb{R}}$  and Pentium are trademarks of Intel Corporation.

AMD is trademark of AMD Corporation, Inc.

Other brand names and trademarks are the properties and registered brands of their respective owners.

## **Table of Contents**

| Disc | laimer | S                                                      | ii  |
|------|--------|--------------------------------------------------------|-----|
| ESD  | Preca  | utions                                                 | iii |
|      |        |                                                        |     |
| Cha  | apter  | 1 Introduction                                         | 1   |
| 1.1  |        | Features                                               | 1   |
| 1.2  |        | Specifications                                         | 2   |
| 1.3  |        | Utilities Supported                                    | 3   |
| Cha  | apter  | 2 Board Layout and Pin Assignments                     | 5   |
| 2.1  |        | Board Dimensions and Fixing Holes                      | 5   |
| 2.2  |        | Board Layout                                           | 6   |
| 2.3  |        | Jumper Settings                                        | 8   |
|      | 2.3.1  | Auto Power On (JP1)                                    | 9   |
|      | 2.3.2  | LVDS Backlight Control Mode Setting (JP3)              | 9   |
|      | 2.3.3  | LVDS Voltage Selection Jumper(JP4)                     | 9   |
|      | 2.3.4  | Restore BIOS Optimal Defaults (JP1)                    | 9   |
| 2.4  |        | Connectors                                             | 10  |
|      | 2.4.1  | COM Connectors (CN1~CN4)                               | 11  |
|      | 2.4.2  | Front Panel Connector (CN7)                            | 12  |
|      | 2.4.3  | Ethernet Ports (CN8 and CN10)                          | 13  |
|      | 2.4.4  | LVDS Connector (CN9)                                   | 14  |
|      | 2.4.5  | Inverter Connectors (CN11)                             | 17  |
|      | 2.4.6  | Serial ATA Connectors (CN12)                           | 17  |
|      | 2.4.7  | VGA Connector (CN13)                                   | 17  |
|      | 2.4.8  | Internal Keyboard and Mouse Connectors (CN14 and CN15) | 18  |
|      | 2.4.9  | External USB2.0 Connectors Port0~1(CN17 、 CN19)        | 18  |
|      | 2.4.10 | Internal USB 2.0 Connectors (CN18)                     | 18  |
|      | 2.4.11 | FAN Connector (FAN1)                                   | 19  |
|      | 2.4.12 | CompactFlash <sup>™</sup> Socket (SCF1)                | 19  |
| Cha  | pter   | 3 Hardware Installation                                | 21  |
| 3.1  |        | Installing the Memory                                  | 21  |
| Cha  | apter  | 4 AMI BIOS Setup Utility                               | 23  |

| 4.1     | Starting                                       | 23         |
|---------|------------------------------------------------|------------|
| 4.2     | Navigation Keys                                | 23         |
| 4.3     | Main Menu                                      | 24         |
| 4.4     | Advanced Menu                                  | 25         |
| 4.5     | Chipset Menu                                   |            |
| 4.6     | Security Menu                                  |            |
| 4.7     | Boot Menu                                      |            |
| 4.8     | Save & Exit Menu                               | 40         |
| Арре    | endix A Watchdog Timer                         | 43         |
| About \ | Watchdog Timer                                 | 43         |
| How to  | Use Watchdog Timer                             | 43         |
| Арре    | endix B PICMG <sup>®</sup> v1.3 Interface Defi | inition 45 |

This page is intentionally left blank.

## Chapter 1 Introduction

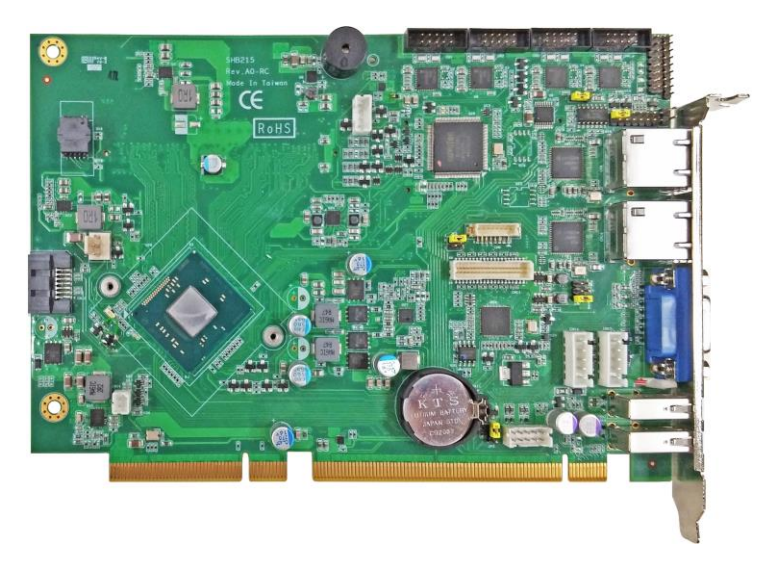

The SHB215, a PICMG 1.3 Half-size CPU board, supports Intel<sup>®</sup> Celeron<sup>®</sup> J1900 Low Power CPU. This board integrates Intel Bay-trail platform and delivers great balance between performance and power consumptions, multiple I/O functions for interactive applications and various embedded computing solutions.

There are one 204-pin SO-DIMM sockets for single channel DDR3L-1333/1600 MHz memory, maximum memory capacity up to 8GB. It also features two Gigabit/Fast Ethernet ports, one serial ATA channels for SATA HDD/SSD at maximum transfer rate up to 3Gb/sec, four USB 2.0 high-speed compliant that can achieve the best stability and reliability for industrial applications. Additionally, it provides embedded features, such as two serial ports that apply an extensive array of PC peripherals.

## 1.1 Features

- Intel<sup>®</sup> Celeron<sup>®</sup> J1900 processor (BayTrail)
- Intel Bay-trail SoC
- 2 DDR3L SO-DIMM supports up to 8 GB memory capacity
- 2 USB 2.0 ports (Rear I/O)
- SATA 3Gbs
- VGA Display

## 1.2 Specifications

- CPU
  - Intel<sup>®</sup> Celeron<sup>®</sup> J1900 processor
- System Chipset
  - Intel<sup>®</sup> Baytrail SoC
- BIOS
  - AMI BIOS via SPI interface with socket
- System Memory
  - One 204-pin DDR3L 1333/1600MHz SO-DIMM sockets
  - Maximum up to 8GB DDR3L memory
- Onboard Multi I/O
  - Serial ports: two RS-232/422/485 ports with 20-pin, 1.27 pitch box-header (COM 1/2)
- CompactFlash<sup>™</sup> Socket
  - One CompactFlash<sup>™</sup> Socket
- USB Interface
  - Four USB ports with complies with USB2.0
- Onboard Graphic
  - Intel® integrated HD Graphics with Bay-trail SoC supporting VGA.
  - Memory size: Intel® DVMT 5.0 supported; pre-allocated memory for frame buffer option as OS option:
  - Resolution: Analog output the analog port utilizes an integrated 400MHz 24-bit RAMDAC that can directly drive a standard progressive scan analog monitor up to a resolution of 2048x1536 pixels with 32-bit color at 75Hz.
  - Analog output interface: CRT from DAC output via 30-pin VGA connector on the edge; CRT always ON supported.
- Display
  - 1 x VGA connector
- Ethernet
  - Two Intel<sup>®</sup> i211 Ethernet controller with RJ-45 Connector; support 1000/100/10Mb/s.
- Serial ATA
  - One SATA2 ports (3Gb/s performance)
- Audio
  - 10-pin 2.0 box-header (Intel® HD Audio Digital Header)
- Hardware Monitoring
  - Monitoring temperatures, voltages and cooling fan status.
- Watchdog Timer
  - Reset supported; up to 256 levels.

- Power Management
  - ACPI(Advanced Configuration and Power Interface)
- Expansion Interface
  - Two PCI-Express x1 (Gen.2)
- Form Factor
  - PICMG 1.3 Half-size, 185 x 126 mm

<u>Note</u>: All specifications and images are subject to change without notice.

## 1.3 Utilities Supported

- Intel<sup>®</sup> Bay-trail SoC utility and drivers
- Graphic drivers
- Audio utility and drivers
- Ethernet utility and drivers

This page is intentionally left blank.

## Chapter 2 Board Layout and Pin Assignments

## 2.1 Board Dimensions and Fixing Holes

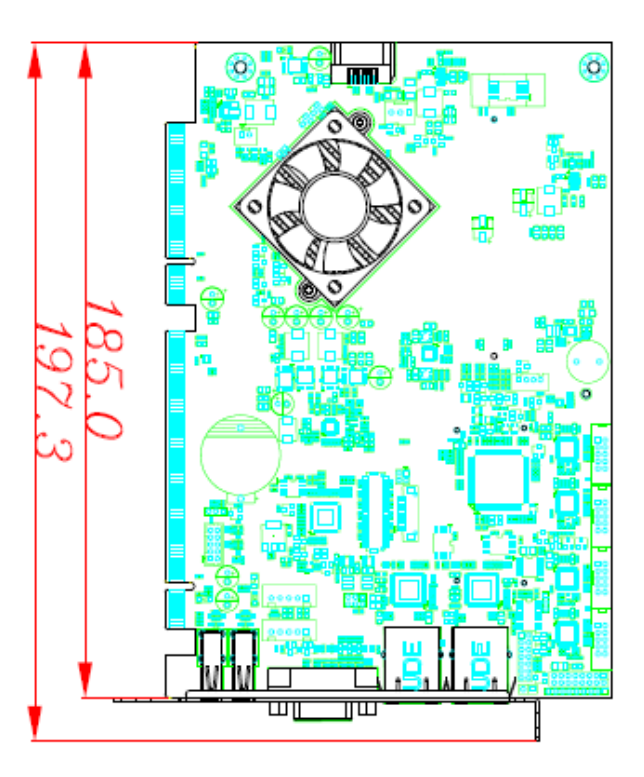

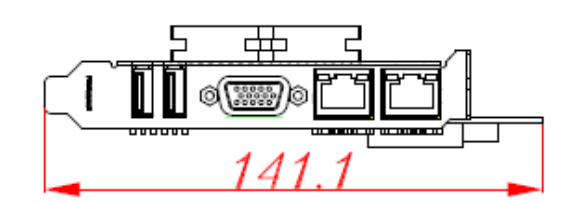

## 2.2 Board Layout

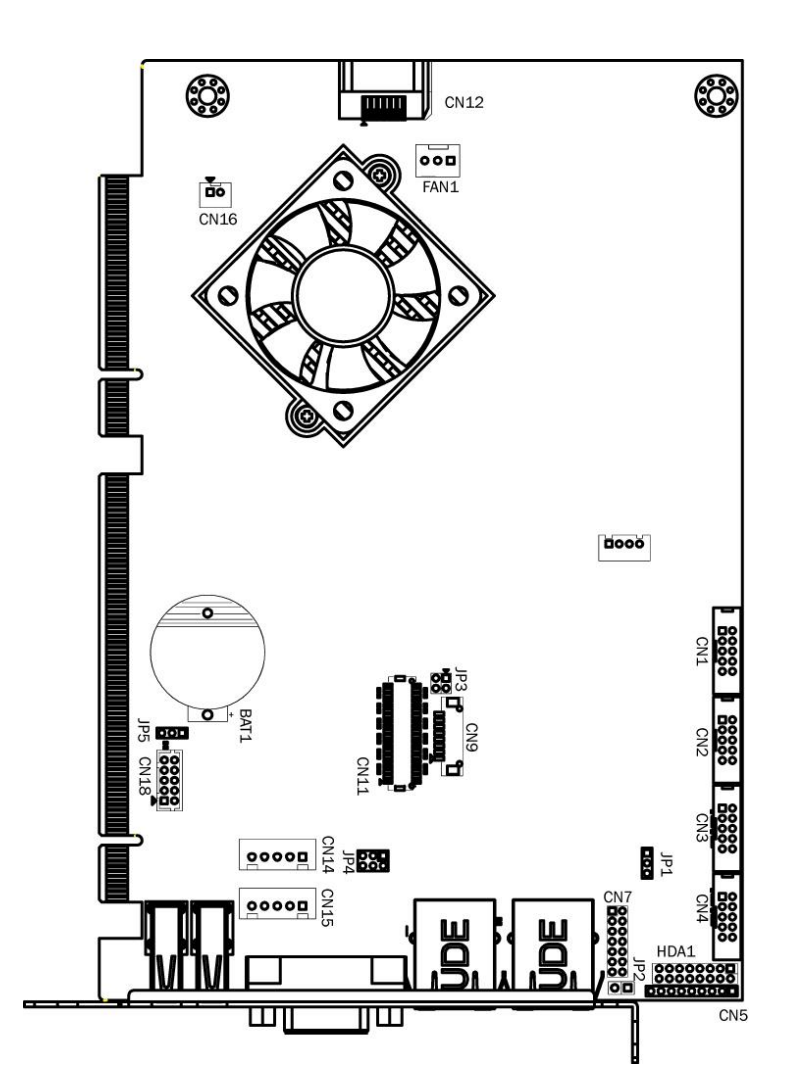

Top Side

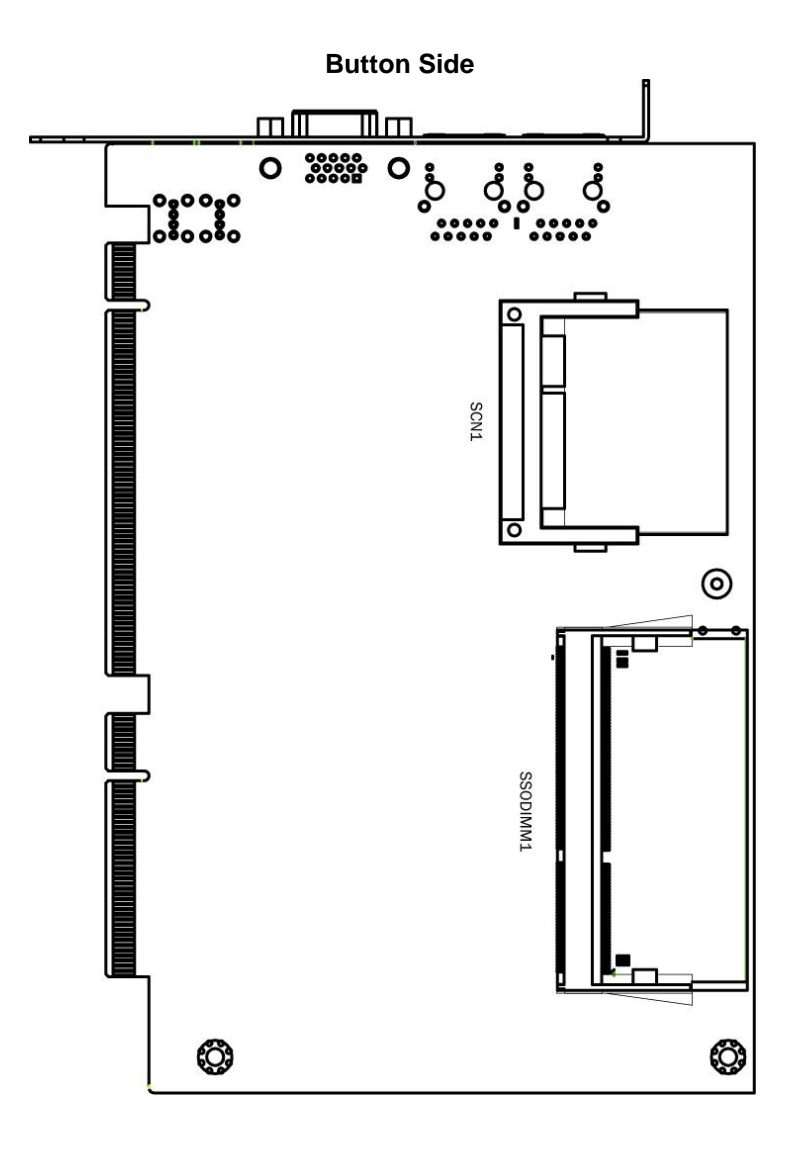

## 2.3 Jumper Settings

Properly configure jumper settings on the SHB215 to meet your application purpose. Below you can find a summary table of all jumpers and onboard default settings.

Proper jumper settings configure the SHB215 to meet your application purpose. We are herewith listing a summary table of all jumpers and default settings for onboard devices, respectively.

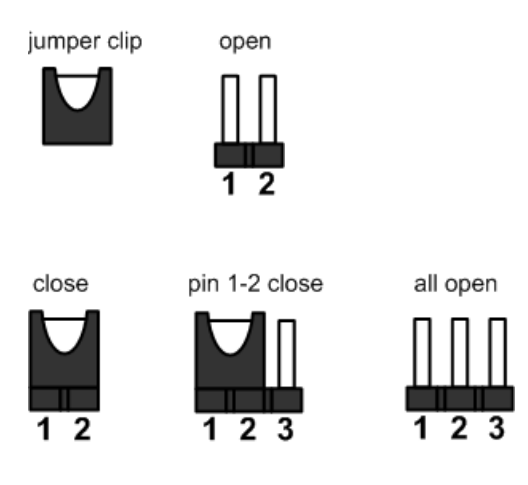

| Jumper | Description                        | Jumper Setting |
|--------|------------------------------------|----------------|
| JP1    | Auto Power On : Off                | Short 1-2      |
| JP3    | LVDS Brightness Control : PWM Mode | Short 1-2      |
| JP4    | LVDS Voltage Selection : 3.3V      | Short 5-6      |
| JP5    | Clear RTC : Normal                 | Short 1-2      |

### 2.3.1 Auto Power On (JP1)

If JP1 is enabled for AC power input, the system will be automatically power on without pressing soft power button. If JP1 is disabled for AC power input, it is necessary to manually press soft power button to power on the system.

| Function                        | Setting   |
|---------------------------------|-----------|
| Disable auto power on (Default) | 1-2 close |
| Enable auto power on            | 2-3 close |

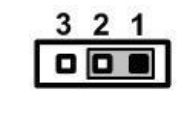

### 2.3.2 LVDS Backlight Control Mode Setting (JP3)

This jumper is to select the Brightness Control for LVDS inverter interface.

| Function          | Setting   |  |
|-------------------|-----------|--|
| PWM Mode(Default) | 1-2 close |  |
| DC Mode           | 3-4 close |  |

### 2.3.3 LVDS Voltage Selection Jumper(JP4)

This jumper is to select the voltage for LVDS interface.

| Function        | Setting   | 1 🗖 🗖 2   |
|-----------------|-----------|-----------|
| +12             | 1-2 close | 3 🗖 🗖 4   |
| +5V             | 3-4 close | 5 [ [ ] 6 |
| +3.3V (Default) | 5-6 close |           |

## 2.3.4 Restore BIOS Optimal Defaults (JP1)

Put jumper clip to pin 2-3 for a few seconds then move it back to pin 1-2. Doing this procedure can restore BIOS optimal defaults.

ᅟᅟ

| Function                      | Setting   |
|-------------------------------|-----------|
| Normal operation (Default)    | 1-2 close |
| Restore BIOS optimal defaults | 2-3 close |

## 2.4 Connectors

Connectors connect this board with other parts of the system. Loose or improper connection might cause problems. Make sure all connectors are properly and firmly connected.

Here is a summary table shows you all connectors on the board.

| Connector               | Label       |
|-------------------------|-------------|
| COM1 ~ COM4 Connecters  | CN1~CN4     |
| Axiomtek Front Panel    | CN7         |
| RJ45 (i211)             | CN8 \ CN10  |
| LVDS Connector          | CN11        |
| LVDS Inverter Connector | CN9         |
| SATA 1                  | CN12        |
| VGA Connector           | CN13        |
| PS2 Connector(Keyboard) | CN14        |
| PS2 Connector(Mouse)    | CN15        |
| USB2.0 Port 0~1         | CN17 \ CN19 |
| USB Port 2/3            | CN18        |
| CPU FAN                 | FAN1        |
| CFast™ Connector        | SCN1        |

## 2.4.1 COM Connectors (CN1~CN4)

The COM port supports RS-232/RS-422/RS-485 mode operation, see table below for its pin assignments. You can change the transmission mode via BIOS setting.

| Pin | RS-232                       | RS-422       | RS-485       |
|-----|------------------------------|--------------|--------------|
| 1   | Data Carrier Detect<br>(DCD) | TX-          | DATA-        |
| 2   | Data Set Ready (DSR)         | No connector | No connector |
| 3   | Receive Data (RXD)           | TX+          | DATA+        |
| 4   | Request to Send (RTS)        | No connector | No connector |
| 5   | Transmit Data (TXD)          | RX+          | No connector |
| 6   | Clear to Send (CTS)          | No connector | No connector |
| 7   | Data Terminal Ready<br>(DTR) | RX-          | No connector |
| 8   | Ring Indicator (RI)          | No connector | No connector |
| 9   | Ground (GND)                 | GND          | GND          |
| 10  | Disconnect (NI)              | NI           | NI           |

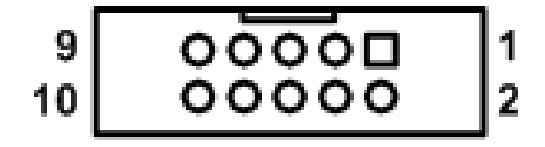

| 2.4.2 | Front Panel Connector | (CN7) |
|-------|-----------------------|-------|
|-------|-----------------------|-------|

| Pin | Signal   |
|-----|----------|
| 1   | PWRLED+  |
| 2   | EXT SPK- |
| 3   | GND      |
| 4   | Buzzer   |
| 5   | PWRLED-  |
| 6   | N.C.     |
| 7   | N.C.     |
| 8   | EXT SPK+ |
| 9   | PWRSW-   |
| 10  | PWRSW+   |
| 11  | HW RST-  |
| 12  | HW RST+  |
| 13  | HDDLED-  |
| 14  | HDDLED+  |

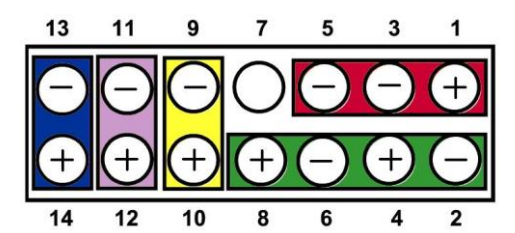

#### Power LED

This 3-pin connector denoted as Pin 1 and Pin 5 connects the system power LED indicator to such a switch on the case. Pin 1 is assigned as +, and Pin 5 as -. The Power LED lights up when the system is powered ON. Pin 3 is defined as GND.

#### • External Speaker and Internal Buzzer Connector

Pin 2, 4, 6 and 8 can be connected to the case-mounted speaker unit or internal buzzer. While connecting the CPU card to an internal buzzer, please short pins 2-4; while connecting to an external speaker, you need to set pins 2-4 to Open and connect the speaker cable to pin 8 (+) and pin 2 (-).

#### • ATX Power On/Off Button

This 2-pin connector denoted as Pin 9 and 10 connects the front panel's ATX power button to the CPU card, which allows users to control ATX power supply to be power on/off.

#### • System Reset Switch

Pin 11 and 12 can be connected to the case-mounted reset switch that reboots your computer instead of turning OFF the power switch. It is a better way to reboot your system for a longer life of the system's power supply.

#### • HDD Activity LED

This connection is linked to hard drive activity LED on the control panel. LED flashes when HDD is being accessed. Pin 13 and 14 connect the hard disk drive to the front panel HDD LED, Pin 13 assigned as -, and Pin 14 as +.

## 2.4.3 Ethernet Ports (CN8 and CN10)

The board has two RJ-45 connectors; LAN1and LAN2 (for i211AT). Ethernet connection can be established by plugging one end of the Ethernet cable into this RJ-45 connector and the other end (phone jack) to a 1000/100/10-Base-T hub.

| Pin | Signal                           |
|-----|----------------------------------|
| 1   | Tx+ (Data transmission positive) |
| 2   | Tx- (Data transmission negative) |
| 3   | Rx+ (Data reception positive)    |
| 4   | RJ-1 (For 1000-Base-T only)      |
| 5   | RJ-1 (For 1000-Base-T only )     |
| 6   | Rx- (Data reception negative)    |
| 7   | RJ-1 (For 1000-Base-T only)      |
| 8   | RJ-1 (For 1000-Base-T only)      |
| A   | Active LED                       |
| В   | Speed LED                        |

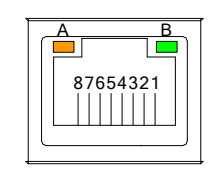

### 2.4.4 LVDS Connector (CN9)

This board has a 40-pin connector (CN9) for LVDS LCD interface. It is strongly recommended to use the matching JST SHDR-40VS-B 40-pin connector for LVDS interface. Pin 1~6 VCCM can be set to +3.3V or +5V level by JP4.

18-bit single channel

| Pin | Signal        | Pin | Signal         |
|-----|---------------|-----|----------------|
| 1   | VCCM          | 2   | VCCM           |
| 3   | VCCM          | 4   | VCCM           |
| 5   | VCCM          | 6   | VCCM           |
| 7   | EDID DATA     | 8   | EDID CLK       |
| 9   | GND           | 10  | GND            |
| 11  | N.C.          | 12  | N.C.           |
| 13  | N.C.          | 14  | N.C.           |
| 15  | GND           | 16  | GND            |
| 17  | N.C.          | 18  | N.C.           |
| 19  | N.C.          | 20  | N.C.           |
| 21  | GND           | 22  | GND            |
| 23  | Channel A D0- | 24  | N.C.           |
| 25  | Channel A D0+ | 26  | N.C.           |
| 27  | GND           | 28  | GND            |
| 29  | Channel A D1- | 30  | N.C.           |
| 31  | Channel A D1+ | 32  | N.C.           |
| 33  | GND           | 34  | GND            |
| 35  | Channel A D2- | 36  | Channel A CLK- |
| 37  | Channel A D2+ | 38  | Channel A CLK+ |
| 39  | GND           | 40  | GND            |

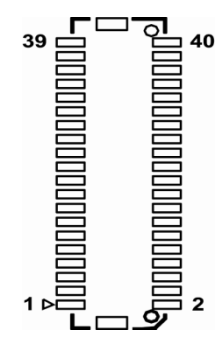

| Pin | Signal        | Pin | Signal         |
|-----|---------------|-----|----------------|
| 1   | VCCM          | 2   | VCCM           |
| 3   | VCCM          | 4   | VCCM           |
| 5   | VCCM          | 6   | ∨ссм           |
| 7   | EDID DATA     | 8   | EDID CLK       |
| 9   | GND           | 10  | GND            |
| 11  | N.C.          | 12  | N.C.           |
| 13  | N.C.          | 14  | N.C.           |
| 15  | GND           | 16  | GND            |
| 17  | N.C.          | 18  | N.C.           |
| 19  | N.C.          | 20  | N.C.           |
| 21  | GND           | 22  | GND            |
| 23  | Channel A D0- | 24  | N.C.           |
| 25  | Channel A D0+ | 26  | N.C.           |
| 27  | GND           | 28  | GND            |
| 29  | Channel A D1- | 30  | Channel A D3-  |
| 31  | Channel A D1+ | 32  | Channel A D3+  |
| 33  | GND           | 34  | GND            |
| 35  | Channel A D2- | 36  | Channel A CLK- |
| 37  | Channel A D2+ | 38  | Channel A CLK+ |
| 39  | GND           | 40  | GND            |

24-bit single channel

18-bit dual channel

| Pin | Signal         | Pin | Signal            |
|-----|----------------|-----|-------------------|
| 1   | VCCM           | 2   | VCCM              |
| 3   | VCCM           | 4   | VCCM              |
| 5   | VCCM           | 6   | VCCM              |
| 7   | EDID DATA      | 8   | EDID CLK          |
| 9   | GND            | 10  | GND               |
| 11  | N.C.           | 12  | Channel B D0-     |
| 13  | N.C.           | 14  | Channel B D0+     |
| 15  | GND            | 16  | GND               |
| 17  | Channel B CLK- | 18  | Channel B D1-     |
| 19  | Channel B CLK+ | 20  | Channel B D1+     |
| 21  | GND            | 22  | GND               |
| 23  | Channel A D0-  | 24  | Channel B D2-     |
| 25  | Channel A D0+  | 26  | Channel B D2+     |
| 27  | GND            | 28  | GND               |
| 29  | Channel A D1-  | 30  | N.C.              |
| 31  | Channel A D1+  | 32  | N.C.              |
| 33  | GND            | 34  | GND               |
| 35  | Channel A D2-  | 36  | Channel A CLK-    |
| 37  | Channel A D2+  | 38  | Channel A<br>CLK+ |
| 39  | GND            | 40  | GND               |

24-bit dual channel

| Pin | Signal            | Pin | Signal         |
|-----|-------------------|-----|----------------|
| 1   | VCCM              | 2   | VCCM           |
| 3   | VCCM              | 4   | VCCM           |
| 5   | VCCM              | 6   | VCCM           |
| 7   | EDID DATA         | 8   | EDID CLK       |
| 9   | GND               | 10  | GND            |
| 11  | Channel B D3-     | 12  | Channel B D0-  |
| 13  | Channel B D3+     | 14  | Channel B D0+  |
| 15  | GND               | 16  | GND            |
| 17  | Channel B<br>CLK- | 18  | Channel B D1-  |
| 19  | Channel B<br>CLK+ | 20  | Channel B D1+  |
| 21  | GND               | 22  | GND            |
| 23  | Channel A D0-     | 24  | Channel B D2-  |
| 25  | Channel A D0+     | 26  | Channel B D2+  |
| 27  | GND               | 28  | GND            |
| 29  | Channel A D1-     | 30  | Channel A D3-  |
| 31  | Channel A D1+     | 32  | Channel A D3+  |
| 33  | GND               | 34  | GND            |
| 35  | Channel A D2-     | 36  | Channel A CLK- |
| 37  | Channel A D2+     | 38  | Channel A CLK+ |
| 39  | GND               | 40  | GND            |

## 2.4.5 Inverter Connectors (CN11)

The CN11 is DF13-8P-1.25V 8-pin connector for inverter. We strongly recommend you to use the matching DF13-8S-1.25C connector to avoid malfunction.

| Pin | Signal            |
|-----|-------------------|
| 1   | VBL1 (+12V level) |
| 2   | VBL1 (+12V level) |
| 3   | VBL2 (+5V level)  |
| 4   | VBL_ENABLE        |
| 5   | GND               |
| 6   | GND               |
| 7   | GND               |
| 8   | LVDS_BRICTL       |

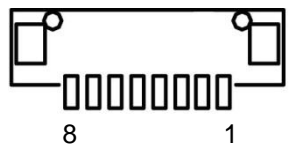

### 2.4.6 Serial ATA Connectors (CN12)

These Serial Advanced Technology Attachment (Serial ATA or SATA) connectors are for high-speed SATA interfaces. They are computer bus interfaces for connecting to devices such as hard disk drives.

| Pin | Signal   |
|-----|----------|
| 1   | GND      |
| 2   | SATA_TX+ |
| 3   | SATA_TX- |
| 4   | GND      |
| 5   | SATA_RX- |
| 6   | SATA_RX+ |
| 7   | GND      |

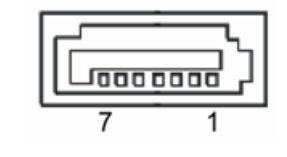

#### 2.4.7 VGA Connector (CN13)

The CN13 is a 15-pin D-Sub connector which is commonly used for CRT monitor.

| Pin | Signal          | Pin | Signal        |
|-----|-----------------|-----|---------------|
| 1   | Red             | 2   | Green         |
| 3   | Blue            | 4   | N.C.          |
| 5   | GND             | 6   | DETECT        |
| 7   | GND             | 8   | GND           |
| 9   | VCC             | 10  | GND           |
| 11  | N.C.            | 12  | DDC DATA      |
| 13  | Horizontal Sync | 14  | Vertical Sync |
| 15  | DDC CLK         |     |               |

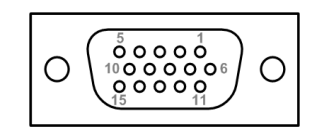

1 [] 2 () 3 () 4 ()

5 O[

### 2.4.8 Internal Keyboard and Mouse Connectors (CN14 and CN15)

The board comes with keyboard (CN14) and mouse (CN15) interfaces.

| Pin | Signal       |
|-----|--------------|
| 1   | Clock        |
| 2   | DATA         |
| 3   | No connector |
| 4   | GND          |
| 5   | 5VSBY        |

## 2.4.9 External USB2.0 Connectors Port0~1(CN17 \ CN19)

These are standard USB 2.0 connectors on rear I/O for installing USB 2.0 compliant interface peripherals.

| Pin                       | Signal                                |             |
|---------------------------|---------------------------------------|-------------|
| 1                         | USB POWER                             | CN29        |
| 2                         | USB0-                                 |             |
| 3                         | USB0+                                 | 1 2 3 4     |
| 4                         | GND                                   |             |
|                           |                                       |             |
| Pin                       | Signal                                |             |
| <b>Pin</b><br>1           | Signal<br>USB POWER                   | CN30        |
| <b>Pin</b><br>1<br>2      | Signal<br>USB POWER<br>USB1-          | CN30        |
| <b>Pin</b><br>1<br>2<br>3 | Signal<br>USB POWER<br>USB1-<br>USB1+ | <b>CN30</b> |

## 2.4.10 Internal USB 2.0 Connectors (CN18)

These are internal connectors for USB 2.0 interfaces.

| Pin | Signal  | Pin | Signal  |
|-----|---------|-----|---------|
| 1   | USB_PWR | 2   | USB_PWR |
| 3   | USB -   | 4   | USB -   |
| 5   | USB +   | 6   | USB +   |
| 7   | GND     | 8   | GND     |
|     |         | 10  | GND     |

#### CN18(USB port 2 and 3),

|           | 7 | 5 | 3 | 1 |
|-----------|---|---|---|---|
| $\square$ | 0 | 0 | 0 |   |
| 0         | 0 | 0 | 0 | 0 |
| 10        | 8 | 6 | 4 | 2 |

### 2.4.11 FAN Connector (FAN1)

A fan interface is available through this connector. You can find fan speed within BIOS Setup

| Pin | Signal             | 3 0 |
|-----|--------------------|-----|
| 1   | GND                | 0   |
| 2   | +12V level         | 1 0 |
| 3   | Fan speed feedback | ]   |

### 2.4.12 CompactFlash™ Socket (SCF1)

The board is equipped with a CompactFlash<sup>™</sup> disk socket on the solder side to support an IDE2 interface CompactFlashTM disk card. The socket is especially designed to avoid incorrect installation of the CompactFlashTM disk card. When installing or removing the CompactFlashTM disk card, please make sure the system power is off. The CompactFlashTM disk card is defaulted as the C: or D: disk drive in your PC system.

| Pin | Signal     | Pin | Signal  |
|-----|------------|-----|---------|
| 1   | GND        | 26  | CD1-    |
| 2   | Data 3     | 27  | Data 11 |
| 3   | Data 4     | 28  | Data 12 |
| 4   | Data 5     | 29  | Data 13 |
| 5   | Data 6     | 30  | Data 14 |
| 6   | Data 7     | 31  | Data 15 |
| 7   | CS0#       | 32  | CS1#    |
| 8   | Address 10 | 33  | VS1#    |
| 9   | ATASEL     | 34  | IORD#   |
| 10  | Address 9  | 35  | IOWR#   |
| 11  | Address 8  | 36  | WE#     |
| 12  | Address 7  | 37  | INTR    |
| 13  | VCC        | 38  | VCC     |

This page is intentionally left blank.

## Chapter 3 Hardware Installation

## 3.1 Installing the Memory

The board supports one 240-pin DDR3L SO-DIMM memory sockets with maximum memory capacity up to 8GB.

Please follow steps below to install the memory modules:

- > Align the memory module with the socket that notches of memory module must match the socket keys for a correct installation.
- Install the memory module into the socket and push it firmly down until it is fully seated. The socket latches are levered upwards and clipped on to the edges of the DIMM.

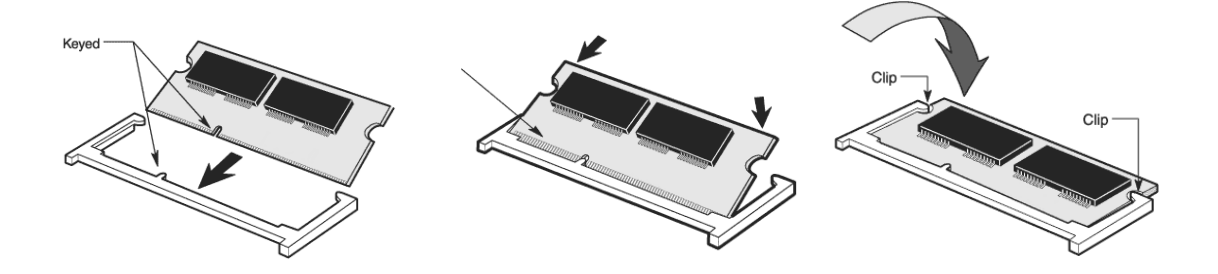

This page is intentionally left blank.

## Chapter 4 AMI BIOS Setup Utility

The AMI UEFI BIOS provides users with a built-in setup program to modify basic system configuration. All configured parameters are stored in a flash chip to save the setup information whenever the power is turned off. This chapter provides users with detailed description about how to set up basic system configuration through the AMI BIOS setup utility.

 $\infty$ <u>Note</u>: When you flash bios, please press power switch to reset your system.

## 4.1 Starting

To enter the setup screens, follow the steps below:

- 1. Turn on the computer and press the <Del> key immediately.
- 2. After you press the <Del> key, the main BIOS setup menu displays. You can access the other setup screens from the main BIOS setup menu, such as the Advanced and Chipset menus.

It is strongly recommended that you should avoid changing the chipset's defaults. Both AMI and your system manufacturer have carefully set up these defaults that provide the best performance and reliability.

## 4.2 Navigation Keys

The BIOS setup/utility uses a key-based navigation system called hot keys. Most of the BIOS setup utility hot keys can be used at any time during the setup navigation process. These keys include <F1>, <F2>, <Enter>, <ESC>, <Arrow> keys, and so on.

Note: Some of the navigation keys differ from one screen to another.

| Hot Keys           | Description                                                                                                    |
|--------------------|----------------------------------------------------------------------------------------------------|
| →← Left/Right      | The Left and Right < Arrow> keys allow you to select a setup screen.                                                                                                    |
| <b>↑</b> ↓ Up/Down | The Up and Down <arrow> keys allow you to select a setup screen or sub-screen.</arrow>                                                                                                    |
| +– Plus/Minus      | The Plus and Minus <arrow> keys allow you to change the field value of a particular setup item.</arrow>                                                                                   |
| Tab                | The <tab> key allows you to select setup fields.</tab>                                                                                                    |
| F1                 | The <f1> key allows you to display the General Help screen.</f1>                                                                                                    |
| F2                 | The <f2> key allows you to Load Previous Values.</f2>                                                                                                    |
| F3                 | The <f3> key allows you to Load Optimized Defaults.</f3>                                                                                                    |
| F4                 | The <f4> key allows you to save any changes you have made and exit Setup.<br/>Press the <f4> key to save your changes.</f4></f4>                                                          |
| Esc                | The <esc> key allows you to discard any changes you have made and exit the Setup. Press the <esc> key to exit the setup without saving your changes.</esc></esc>                          |
| Enter              | The <enter> key allows you to display or change the setup option listed for a particular setup item. The <enter> key can also allow you to display the setup sub-screens.</enter></enter> |

## 4.3 Main Menu

The first time you enter the setup utility, you will enter the Main setup screen. You can always return to the Main setup screen by selecting the Main tab. System Time/Date can be set up as described below. The Main BIOS setup screen is shown below.

| Aptio Setup Utility –<br>Main Advanced Chipset Security | Copyright (C) 2013 American<br>Boot Save & Exit | Megatrends, Inc.                                                                                                    |
|---------------------------------------------------------|-------------------------------------------------|----------------------------------------------------------------------------------------------------|
| Project Version<br>Build Date and Time                  | SHB215 B1.01<br>06/22/2016                      | Set the Date. Use Tab to<br>switch between Date elements.                                                                                                    |
| Memory Information<br>Total Memory                      | 2048 MB (LPDDR3)                                |                                                                                                    |
| TXE Information<br>Sec RC Version<br>TXE FW Version     | 00.05.00.00<br>01.00.04.1089                    |                                                                                                    |
| System Date<br>System Time                              | [Mon 03/19/2012]<br>[08:34:49]                  |                                                                                                    |
| Access Level                                            | Administrator                                   | <pre>++: Select Screen fl: Select Item Enter: Select +/-: Change Opt. F1: General Help F2: Previous Values F3: Optimized Defaults F4: Save &amp; Exit ESC: Exit</pre> |
| Version 2.16.1242. C                                    | opyright (C) 2013 American M                    | egatrends, Inc.                                                                                                    |

#### **BIOS Information**

Display the auto-detected BIOS information.

#### System Date/Time

Use this option to change the system time and date. Highlight System Time or System Date using the <Arrow> keys. Enter new values through the keyboard. Press the <Tab> key or the <Arrow> keys to move between fields. The date must be entered in MM/DD/YY format. The time is entered in HH:MM:SS format.

#### Access Level

Display the access level of current user.

## 4.4 Advanced Menu

The Advanced menu also allows users to set configuration of the CPU and other system devices. You can select any of the items in the left frame of the screen to go to the sub menus:

- ACPI Settings
- ► NCT6106D Super IO Configuration
- ► NCT6106D HW Monitor
- CPU Configuration
- ► IDE Configuration
- LAN Configuration
- CSM Configuration
- ► USB Configuration
- Security Configuration

For items marked with "▶", please press <Enter> for more options.

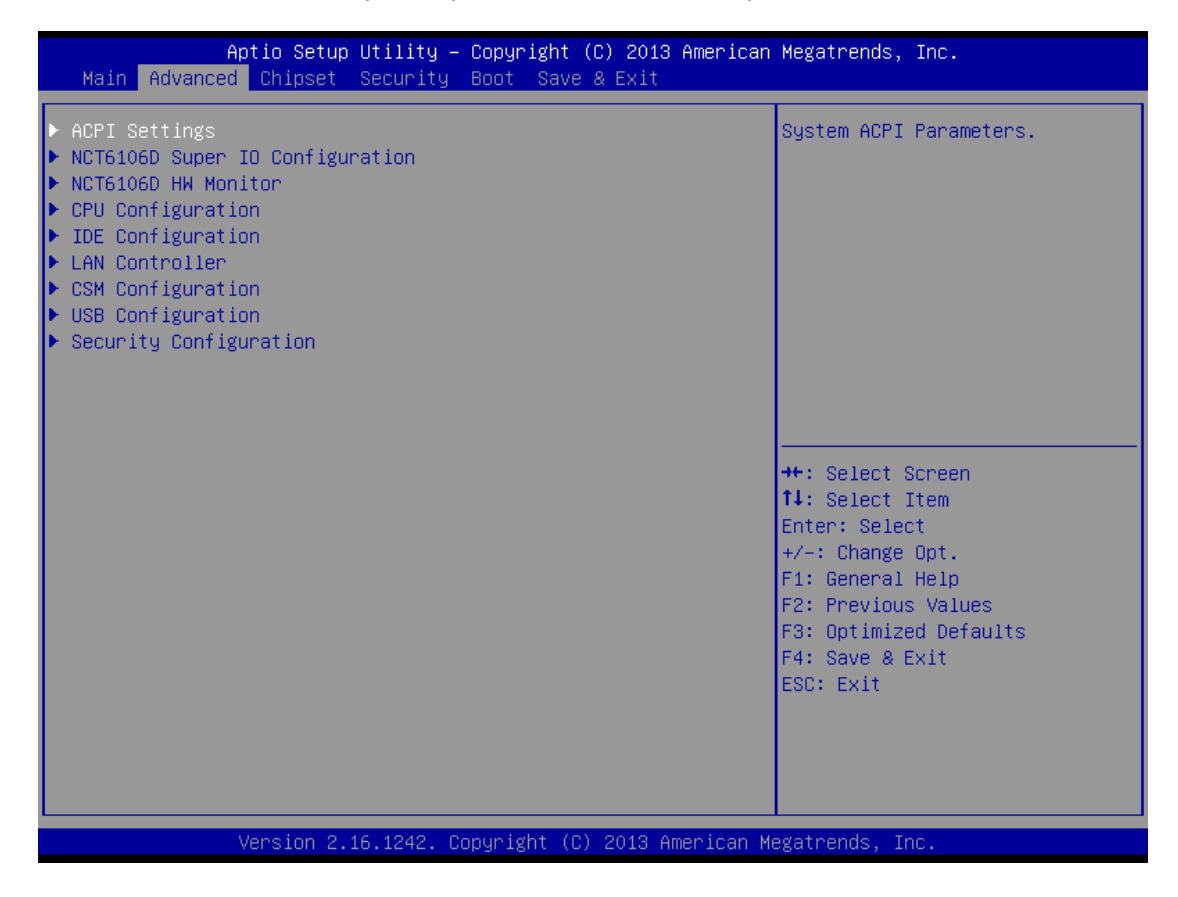

#### > ACPI Settings

You can use this screen to select options for the ACPI configuration, and change the value of the selected option. A description of the selected item appears on the right side of the screen.

| Aptio Setup Utility –<br>Advanced                  | Copyright (C) 2013 American      | Megatrends, Inc.                                       |
|----------------------------------------------------|----------------------------------|--------------------------------------------------------|
| ACPI Settings                                      |                                  | Enables or Disables BIOS ACPI<br>Auto Configuration    |
| Enable ACPI Auto Configuration<br>ACPI Sleep State | [Disabled]<br>[Suspend Disabled] | nato con igu ation.                                    |
| Enable Hibernation                                 | [Enabled]                        |                                                        |
|                                                    |                                  |                                                        |
|                                                    |                                  |                                                        |
|                                                    |                                  | ++: Select Screen<br>↑↓: Select Item                   |
|                                                    |                                  | Enter: Select<br>+/−: Change Opt.                      |
|                                                    |                                  | F1: General Help<br>F2: Previous Values                |
|                                                    |                                  | F3: Uptimized Defaults<br>F4: Save & Exit<br>ESC: Exit |
|                                                    |                                  |                                                        |
|                                                    |                                  |                                                        |
| Version 2.16.1242. Co                              | pyright (C) 2013 American M      | egatrends, Inc.                                        |

- Enable ACPI Auto Configuration Use this item to specify the integrated ACPI Auto Configuration. There are two options for your selection: *Disabled*, and *Enabled*.
- ACPI Sleep State
   Use this item to specify the integrated ACPI Sleep State.

#### > Enable Hibernation

Use this item to specify the Hibernation.

#### > NCT6106D Super IO Configuration

You can use this screen to select options for the Serial port, and change the value of the selected option. A description of the selected item appears on the right side of the screen. For items marked with "▶", please press <Enter> for more options.

| Advance                                                                                   | Aptio Setup Utili<br>d               | ty – Copyright  | (C) 2013 American  | Megatrends, Inc.                                                                                                    |
|-------------------------------------------------------------------------------------------|--------------------------------------|-----------------|--------------------|----------------------------------------------------------------------------------------------------|
| NCT6106D Super                                                                            | IO Configuration                     |                 |                    | Set Parameters of Serial Port<br>1 (COM1)                                                                                                    |
| Super IO Chip<br>> Serial Port 1<br>> Serial Port 2<br>> Serial Port 3<br>> Serial Port 4 | (COM1)<br>(COM2)<br>(COM3)<br>(COM4) | NCT6106D        |                    | <pre>++: Select Screen 14: Select Item Enter: Select +/-: Change Opt. F1: General Help F2: Previous Values F3: Optimized Defaults F4: Save &amp; Exit ESC: Exit</pre> |
|                                                                                           | Version 2.16.124                     | 2. Copyright (C | ) 2013 American Mo | egatrends, Inc.                                                                                                    |

#### > NCT6106D HW monitor

This screen shows the Hardware Health CPU Configuration, and a description of the selected item appears on the right side of the screen.

| Aptio Setu<br>Advanced                                                           | up Utility – Copyright (C                                                                    | ) 2013 American  | Megatrends,                                                                                                    | Inc.                                                                    |
|----------------------------------------------------------------------------------|----------------------------------------------------------------------------------------------|------------------|----------------------------------------------------------------------------------------------------|-------------------------------------------------------------------------|
| Pc Health Status                                                                 |                                                                                              |                  |                                                                                                    |                                                                         |
| System temperature1<br>CPU temperature<br>VCORE<br>VINO<br>VIN1<br>VIN2<br>VCC3V | : +30.5 C<br>: +60.0 C<br>: +0.800 V<br>: +1.440 V<br>: +3.040 V<br>: +5.056 V<br>: +3.152 V |                  | ++: Select S<br>1: Select J<br>Enter: Select<br>+/-: Change<br>F1: General<br>F2: Previous<br>F3: Optimize<br>F4: Save & E<br>ESC: Exit | Screen<br>Item<br>St<br>Opt.<br>Help<br>s Values<br>ed Defaults<br>Exit |
| Version 2                                                                        | 2.16.1242. Copyright (C)                                                                     | 2013 American Me | egatrends, Ir                                                                                                    | ю.                                                                      |

#### > CPU Configuration

This screen shows the CPU information, and you can change the value of the selected option.

| Aptio Setup Utility –<br>Advanced | Copyright (C) 2013 American  | Megatrends, Inc.                                                                                                    |
|-----------------------------------|------------------------------|----------------------------------------------------------------------------------------------------|
| CPU Configuration                 |                              | Socket specific CPU Information                                                                                                    |
| ▶ Socket 0 CPU Information        |                              |                                                                                                    |
| CPU Speed<br>64-bit               | 2001 MHz<br>Supported        |                                                                                                    |
|                                   |                              | <pre>++: Select Screen 1↓: Select Item Enter: Select +/-: Change Opt. F1: General Help F2: Previous Values F3: Optimized Defaults F4: Save &amp; Exit ESC: Exit</pre> |
| Version 2.16.1242. C              | opyright (C) 2013 American M | egatrends, Inc.                                                                                                    |

#### **Socket 0 CPU Information**

| Aptio Setup Utility –<br>Advanced                                                                                                    | Copyright (C) 2013 American                                                                 | Megatrends, Inc.                                                                                                    |
|----------------------------------------------------------------------------------------------------|---------------------------------------------------------------------------------------------|----------------------------------------------------------------------------------------------------|
| Aptio Setup Utility -<br>Advanced<br>Socket 0 CPU Information<br>Intel(R) Celeron(R) CPU J1900 @ 1.99<br>CPU Signature<br>Microcode Patch<br>Max CPU Speed<br>Min CPU Speed<br>Processor Cores<br>Intel HT Technology<br>Intel VT-x Technology<br>L1 Data Cache | GHz<br>30678<br>815<br>1990 MHz<br>1334 MHz<br>4<br>Not Supported<br>Supported<br>24 KB x 4 | Megatrends, Inc.                                                                                                    |
| L1 Code Cache<br>L2 Cache<br>L3 Cache                                                                                                    | 32 kB x 4<br>1024 kB x 2<br>Not Present                                                     | <pre>++: Select Screen f4: Select Item Enter: Select +/-: Change Opt. F1: General Help F2: Previous Values F3: Optimized Defaults F4: Save &amp; Exit ESC: Exit</pre> |
| Version 2.16.1242. Co                                                                                                    | pyright (C) 2013 American M                                                                 | egatrends, Inc.                                                                                                    |

AMI BIOS Setup Utility

#### > IDE Configuration

In this Configuration menu, you can see the currently installed hardware in the SATA ports. During system boot up, the BIOS automatically detects the presence of SATA devices.

| Aptio Setup Utility<br>Advanced | ) – Copyright (C) 2013 American | Megatrends, Inc.                             |
|---------------------------------|---------------------------------|----------------------------------------------|
| IDE Configuration               |                                 | Select IDE / AHCI                            |
| SATA Mode                       | [AHCI Mode]                     |                                              |
| SATA PortO<br>Not Present       |                                 |                                              |
| SATA Port1<br>Not Present       |                                 |                                              |
|                                 |                                 |                                              |
|                                 |                                 | <pre>++: Select Screen fl: Select Item</pre> |
|                                 |                                 | Enter: Select<br>+/-: Change Opt.            |
|                                 |                                 | F1: General Help<br>F2: Previous Values      |
|                                 |                                 | F3: Optimized Defaults<br>F4: Save & Exit    |
|                                 |                                 | ESC: Exit                                    |
|                                 |                                 |                                              |
| Version 2.16.1242.              | Copyright (C) 2013 American M   | egatrends, Inc.                              |

#### **SATA Mode Selection**

Determine how SATA controller(s) operate. Operation mode options are: IDE Mode, AHCI Mode and RAID Mode.

#### > LAN Configuration

You can use this screen to select options for the LAN Configuration, and change the value of the selected option. A description of the selected item appears on the right side of the screen. For items marked with " $\blacktriangleright$ ", please press <Enter> for more options.

| Aptio Setup<br>Advanced      | Utility – Copyright (C) 2013 America | an Megatrends, Inc.                                                                                                    |
|------------------------------|--------------------------------------|----------------------------------------------------------------------------------------------------|
| LAN Configuration<br>PXE ROM | [Disabled]                           | Enable/Disable PXE Option ROM<br>execution for onboard LAN.                                                                                                    |
|                              |                                      | <pre>++: Select Screen f4: Select Item Enter: Select +/-: Change Opt. F1: General Help F2: Previous Values F3: Optimized Defaults F4: Save &amp; Exit ESC: Exit</pre> |
| Version 2.1                  | 6.1242. Copyright (C) 2013 American  | Megatrends, Inc.                                                                                                    |

#### PXE ROM

Use this item to specify the integrated PXE ROM. There are two options for your selection: *Disabled*, and *Enabled*.

#### > CSM Configuration

You can use this screen to select options for the CSM Configuration, and change the value of the selected option. A description of the selected item appears on the right side of the screen.

| Aptio Setup Utilit<br>Advanced   | y – Copyright (C) 2013 Ame | rican Megatrends, Inc.                                                                                                    |
|----------------------------------|----------------------------|----------------------------------------------------------------------------------------------------|
| Compatibility Support Module Con | figuration                 |                                                                                                    |
| CSM Support                      | [Enabled]                  |                                                                                                    |
| CSM16 Module Version             | 07.75                      |                                                                                                    |
|                                  |                            |                                                                                                    |
|                                  |                            |                                                                                                    |
|                                  |                            |                                                                                                    |
|                                  |                            | <pre> ++: Select Screen  11: Select Item Enter: Select +/-: Change Opt. F1: General Help F2: Previous Values F3: Optimized Defaults F4: Save &amp; Exit ESC: Exit</pre> |
| Version 2.16.1242                | . Copyright (C) 2013 Ameri | can Megatrends, Inc.                                                                                                    |

#### **CSM Support**

Use this item to specify the integrated CSM Support. There are two options for your selection: Disabled, and Enabled.

#### > USB Configuration

This screen displays the USB Configuration information.

| Aptio Setup Utility -<br>Advanced          | Copyright (C) 2013 American  | Megatrends, Inc.                                                                                                    |
|--------------------------------------------|------------------------------|----------------------------------------------------------------------------------------------------|
| USB Configuration                          |                              | Mass storage device emulation                                                                                                    |
| USB Module Version                         | 8.11.01                      | devices according to their<br>media format. Optical drives                                                                                                    |
| USB Devices:<br>1 Drive, 1 Keyboard, 1 Hub |                              | are emulated as 'CDROM',<br>drives with no media will be<br>emulated according to a drive<br>type.                                                                    |
| Mass Storage Devices:                      |                              |                                                                                                    |
| Generic Flash Disk 8.07                    | [Auto]                       |                                                                                                    |
|                                            |                              | <pre>++: Select Screen tl: Select Item Enter: Select +/-: Change Opt. F1: General Help F2: Previous Values F3: Optimized Defaults F4: Save &amp; Exit ESC: Exit</pre> |
| Version 2.16.1242. Co                      | pyright (C) 2013 American Me | egatrends, Inc.                                                                                                    |

#### **USB** Devices

Display all detected USB devices.

#### > Security Configuration

You can use this screen to select options for the Security Configuration, and change the value of the selected option. A description of the selected item appears on the right side of the screen.

| Aptio Setup Utility<br>Advanced          | – Copyright (C) 2013 American | n Megatrends, Inc.                                                                                                    |
|------------------------------------------|-------------------------------|----------------------------------------------------------------------------------------------------|
| Intel(R) TXE Configuration<br>TXE HMRFPO | [Disabled]                    | <pre> ++: Select Screen  1: Select Item Enter: Select +/-: Change Opt. F1: General Help F2: Previous Values F3: Optimized Defaults F4: Save &amp; Exit ESC: Exit</pre> |
| Version 2.16.1242.                       | Copyright (C) 2013 American M | Megatrends, Inc.                                                                                                    |

#### **TXE HMRFPO**

Use this item to specify the integrated TXE HMRFPO. There are two options for your selection: *Disabled*, and *Enabled*.

## 4.5 Chipset Menu

The Chipset menu allows users to change the advanced chipset settings. You can select any of the items in the left frame of the screen to go to the sub menus:

- North Bridge
- South Bridge

For items marked with "▶", please press <Enter> for more options.

| Aptio Setup Utility – Copyright (C) 2013 American H<br>Main Advanced <mark>Chipset</mark> Security Boot Save & Exit | Megatrends, Inc.                                                                                                    |
|----------------------------------------------------------------------------------------------------|----------------------------------------------------------------------------------------------------|
| ▶ North Bridge<br>▶ South Bridge                                                                                    | North Bridge Parameters                                                                                                    |
|                                                                                                    | <pre>++: Select Screen  t↓: Select Item Enter: Select +/-: Change Opt. F1: General Help F2: Previous Values F3: Optimized Defaults F4: Save &amp; Exit ESC: Exit</pre> |

Memory Information This screen shows memory states.

|                                                                | Aptio Setup Utility -<br>Chipset | Copyright (C) 2013 An                               | merican Megatrends, Inc.                                                                                                    |
|----------------------------------------------------------------|----------------------------------|-----------------------------------------------------|----------------------------------------------------------------------------------------------------|
| Memory Informa<br>Total Memory<br>Memory SlotO<br>Memory Slot2 | ation                            | 2048 MB (LPDDR3)<br>2048 MB (LPDDR3)<br>Not Present | ++: Select Screen<br>1: Select Item<br>Enter: Select<br>+/-: Change Opt.<br>F1: General Help<br>F2: Previous Values<br>F3: Optimized Defaults<br>F4: Save & Exit<br>ESC: Exit |
|                                                                |                                  |                                                     |                                                                                                    |

#### > Memory Information

This screen allows you to set USB parameters.

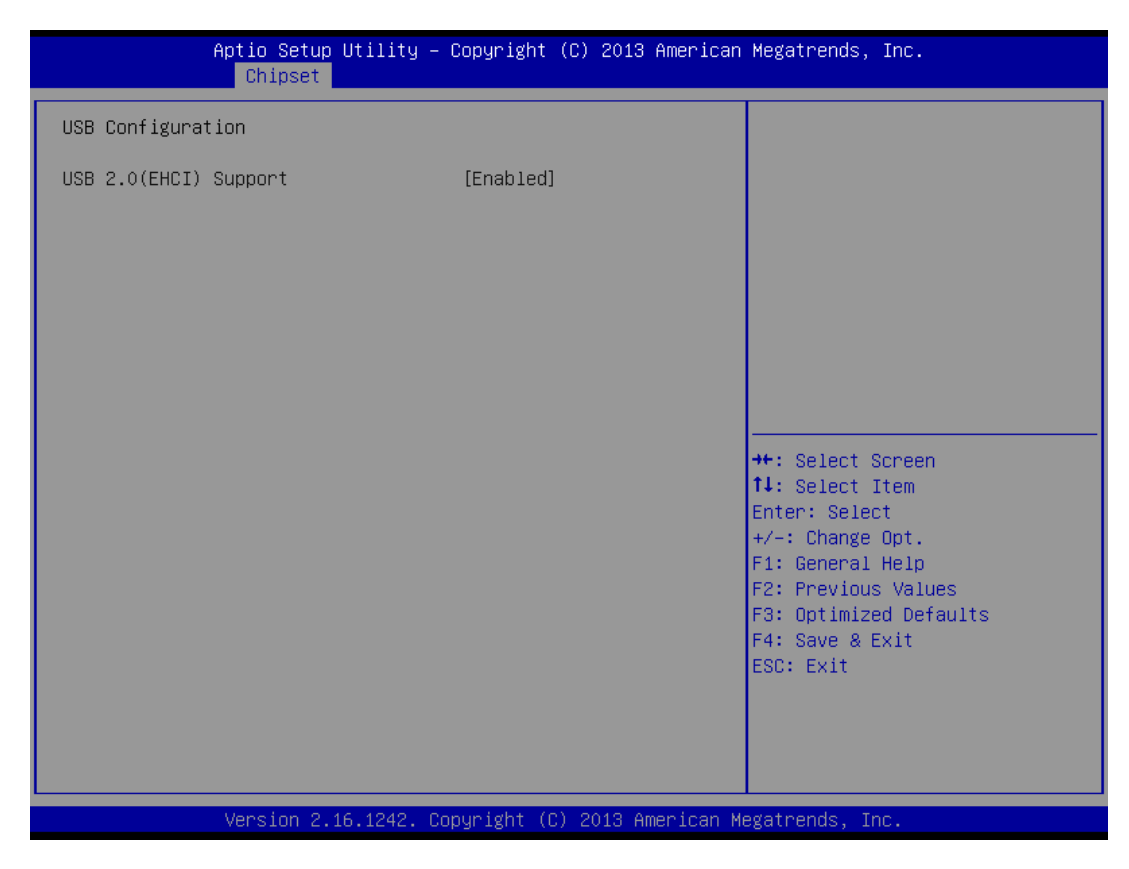

#### USB2.0(ECHI) Support

Use this item to enable or disable USB2.0(ECHI) settings.

## 4.6 Security Menu

The Security menu allows users to change the security settings for the system.

| Aptio Setup L<br>Main Advanced Chipset <mark>S</mark>                                                                                                    | H <mark>tility – Copyright (C) 2013 America</mark><br><mark>≊ecurity</mark> Boot Save & Exit | n Megatrends, Inc.                                                                                                    |
|----------------------------------------------------------------------------------------------------|----------------------------------------------------------------------------------------------|----------------------------------------------------------------------------------------------------|
| Password Description                                                                                                    |                                                                                              | Set Administrator Password                                                                                                    |
| If ONLY the Administrator's<br>then this only limits access<br>only asked for when enterin<br>If ONLY the User's password<br>is a power on password and<br>boot or enter Setup. In Set<br>have Administrator rights.<br>The password length must be<br>in the following range: |                                                                                              |                                                                                                    |
| Minimum length                                                                                                    | 3                                                                                            |                                                                                                    |
| Administrator Password<br>User Password                                                                                                    | 20                                                                                           | <pre>++: Select Screen 1↓: Select Item Enter: Select +/-: Change Opt. F1: General Help F2: Previous Values F3: Optimized Defaults F4: Save &amp; Exit ESC: Exit</pre> |
| Version 2.16                                                                                                    | .1242. Copyright (C) 2013 American                                                           | Megatrends, Inc.                                                                                                    |

#### **Administrator Password**

This item indicates whether an administrator password has been set (installed or uninstalled).

#### **User Password**

This item indicates whether an user password has been set (installed or uninstalled).

## 4.7 Boot Menu

The Boot menu allows users to change boot options of the system.

| Aptio Setup Utility<br>Main Advanced Chipset Securit               | – Copyright (C) 2013 American<br>y Boot Save & Exit | Megatrends, Inc.                                                                                     |
|--------------------------------------------------------------------|-----------------------------------------------------|----------------------------------------------------------------------------------------------------|
| Boot Configuration<br>Setup Prompt Timeout<br>Bootup NumLock State | <mark>1</mark><br>[0n]                              | Number of seconds to wait for<br>setup activation key.<br>65535(0xFFFF) means indefinite<br>waiting. |
| Quiet Boot                                                         | [Disabled]                                          |                                                                                                    |
| Boot Option #1                                                     | [UEEI: Generic Elash ]                              |                                                                                                    |
| Boot Option #2                                                     | [Generic Flash Disk]                                |                                                                                                    |
| Boot Option #3                                                     | [UEFI: Built-in EFI]                                |                                                                                                    |
| Hard Drive BBS Priorities                                          |                                                     |                                                                                                    |
|                                                                    |                                                     | ++: Select Screen                                                                                    |
|                                                                    |                                                     | T4: Select Item                                                                                      |
|                                                                    |                                                     | Enter: Select                                                                                        |
|                                                                    |                                                     | F1: General Heln                                                                                     |
|                                                                    |                                                     | F2: Previous Values                                                                                  |
|                                                                    |                                                     | F3: Optimized Defaults                                                                               |
|                                                                    |                                                     | F4: Save & Exit                                                                                      |
|                                                                    |                                                     | ESC: Exit                                                                                            |
|                                                                    |                                                     |                                                                                                    |
|                                                                    |                                                     |                                                                                                    |
|                                                                    |                                                     |                                                                                                    |
| Version 2.16.1242.                                                 | Copyright (C) 2013 American M                       | egatrends, Inc.                                                                                      |

#### Setup Prompt Timeout

Number of seconds to wait for setup activation key. 65535(0xFFFF) means indefinite waiting.

#### Bootup NumLock State

Use this item to select the power-on state for the keyboard NumLock.

#### **Quiet Boot**

Select to display either POST output messages or a splash screen during boot-up.

#### **Boot Option Priorities**

These are settings for boot priority. Specify the boot device priority sequence from the available devices

## 4.8 Save & Exit Menu

The Save & Exit menu allows users to load your system configuration with optimal or fail-safe default values.

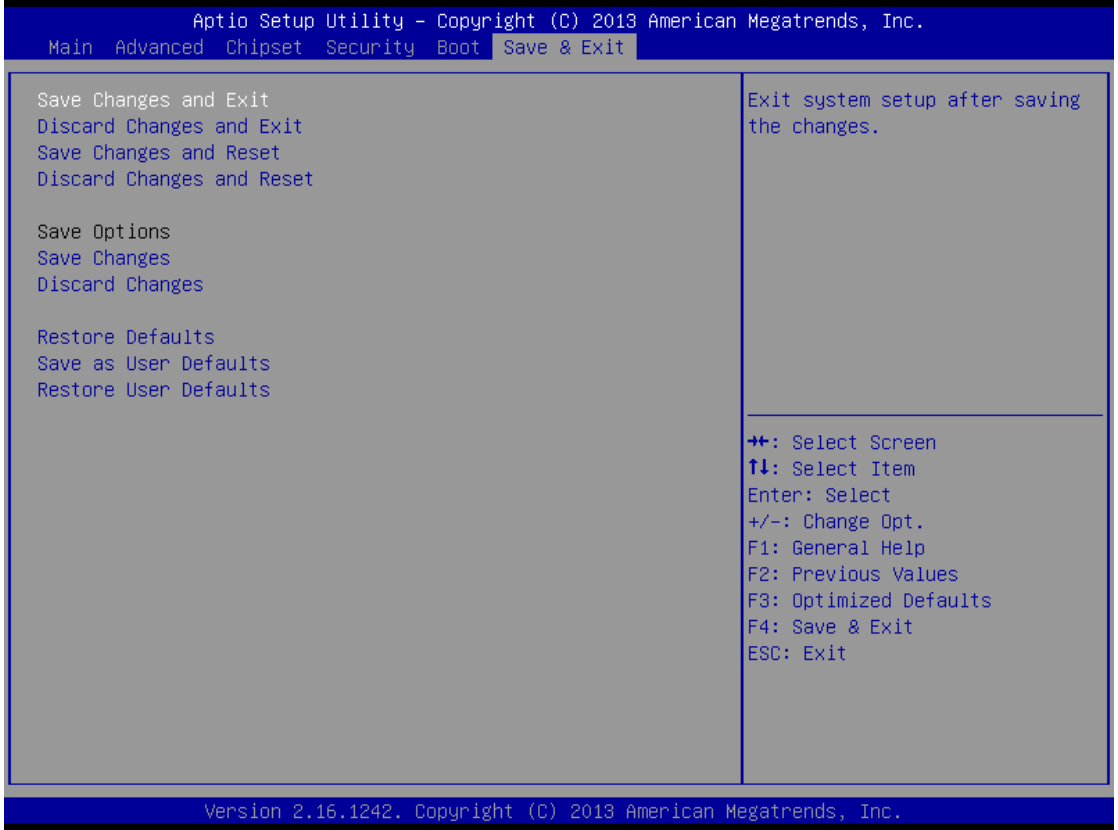

#### Save Changes and Exit

When you have completed the system configuration changes, select this option to leave Setup and return to Main Menu. Select Save Changes and Exit from the Save & Exit menu and press <Enter>. Select Yes to save changes and exit.

#### **Discard Changes and Exit**

Select this option to quit Setup without making any permanent changes to the system configuration and return to Main Menu. Select Discard Changes and Exit from the Save & Exit menu and press <Enter>. Select Yes to discard changes and exit.

#### Save Changes and Reset

When you have completed the system configuration changes, select this option to leave Setup and reboot the computer so the new system configuration parameters can take effect. Select Save Changes and Reset from the Save & Exit menu and press <Enter>. Select Yes to save changes and reset.

#### **Discard Changes and Reset**

Select this option to quit Setup without making any permanent changes to the system configuration and reboot the computer. Select Discard Changes and Reset from the Save & Exit menu and press <Enter>. Select Yes to discard changes and reset.

#### Save Changes

When you have completed the system configuration changes, select this option to save changes. Select Save Changes from the Save & Exit menu and press <Enter>. Select Yes to save changes.

#### **Discard Changes**

Select this option to quit Setup without making any permanent changes to the system configuration. Select Discard Changes from the Save & Exit menu and press <Enter>. Select Yes to discard changes.

#### **Restore Defaults**

It automatically sets all Setup options to a complete set of default settings when you select this option. Select Restore Defaults from the Save & Exit menu and press <Enter>.

#### Save as User Defaults

Select this option to save system configuration changes done so far as User Defaults. Select Save as User Defaults from the Save & Exit menu and press <Enter>.

#### Restore User Defaults

It automatically sets all Setup options to a complete set of User Defaults when you select this option. Select Restore User Defaults from the Save & Exit menu and press <Enter>.

This page is intentionally left blank.

## Appendix A Watchdog Timer

## **About Watchdog Timer**

After the system stops working for a while, it can be auto-reset by the watchdog timer. The integrated watchdog timer can be set up in the system reset mode by program.

## How to Use Watchdog Timer

| Start                          |                  |                                                  |
|--------------------------------|------------------|--------------------------------------------------|
| $\downarrow$                   |                  |                                                  |
| 1. Enable Configuration:       |                  |                                                  |
| C C                            | -O 2E 87         |                                                  |
|                                | -O 2E 87         |                                                  |
| T                              |                  |                                                  |
| 2. Select Logic device:        |                  |                                                  |
|                                | -O 2E 07         |                                                  |
|                                | -0 2E 07         |                                                  |
| 1                              | -0 21 07         |                                                  |
| ¥<br>2. Enable WDT:            |                  |                                                  |
| S. Ellable WDT.                | 0.25.20          |                                                  |
|                                | -0 2E 30         |                                                  |
| 1                              | -0 2F 01         |                                                  |
|                                |                  |                                                  |
| 4. Activate WD1:               |                  |                                                  |
|                                | -O 2E F0         |                                                  |
|                                | -O 2F 80         |                                                  |
| $\downarrow$                   |                  |                                                  |
| 5. Set base timer:             |                  |                                                  |
|                                | -O 2E F6         |                                                  |
|                                | -O 2F 0 <u>A</u> | ; Set reset time. Ex: A->reset time=10sec        |
| $\downarrow$                   |                  |                                                  |
| 6. Set timer unit (second or r | ninute):         |                                                  |
| •                              | -0 2E F5         |                                                  |
|                                | -O 2F 71         | ; Set timer unit.                                |
|                                | —                | ; Ex: 1->timer unit=second, 9->timer unit=minute |

This page is intentionally left blank.

## Appendix B PICMG<sup>®</sup> v1.3 Interface Definition

| x16 PCIe Connector A |           | X8 PCIe Connector B |                |          |          |
|----------------------|-----------|---------------------|----------------|----------|----------|
| No.                  | Side B    | Side A              | No.            | Side B   | Side A   |
| 1                    | N.C       | N.C                 | 1              | +5Vaux   | +5Vaux   |
| 2                    | GND       | GND                 | 2              | GND      | N.C      |
| 3                    | N.C       | N.C                 | 3              | a_PETp8  | GND      |
| 4                    | N.C       | N.C                 | 4              | a_PETn8  | GND      |
| 5                    | N.C       | WAKE#               | 5              | GND      | a_PERp8  |
| 6                    | PWRBT#    | PME#                | 6              | GND      | a_PERn8  |
| 7                    | PWRGD     | PSON#               | 7              | a_PETp9  | GND      |
| 8                    | SHB_RST#  | PERST#              | 8              | a_PETn9  | GND      |
| 9                    | CFG0      | CFG1                | 9              | GND      | a_PERp9  |
| 10                   | CFG2      | CFG3                | 10             | GND      | a_PERn9  |
| 11                   | RSVD      | GND                 | 11             | N.C      | GND      |
|                      | Mechanica | l Key               | Mechanical Key |          |          |
| 12                   | GND       | N.C                 | 12             | GND      | N.C      |
| 13                   | b_PETp0   | GND                 | 13             | a_PETp10 | GND      |
| 14                   | b_PETn0   | GND                 | 14             | a_PETn10 | GND      |
| 15                   | GND       | b_PERp0             | 15             | GND      | a_PERp10 |
| 16                   | GND       | b_PERn0             | 16             | GND      | a_PERn10 |
| 17                   | b_PETp1   | GND                 | 17             | a_PETp11 | GND      |
| 18                   | b_PETn1   | GND                 | 18             | a_PETn11 | GND      |
| 19                   | GND       | b_PERp1             | 19             | GND      | a_PERp11 |
| 20                   | GND       | b_PERn1             | 20             | GND      | a_PERn11 |
| 21                   | b_PETp2   | GND                 | 21             | a_PETp12 | GND      |
| 22                   | b_PETn2   | GND                 | 22             | a_PETn12 | GND      |
| 23                   | GND       | b_PERp2             | 23             | GND      | a_PERp12 |
| 24                   | GND       | b_PERn2             | 24             | GND      | a_PERn12 |
| 25                   | b_PETp3   | GND                 | 25             | a_PETp13 | GND      |
| 26                   | b_PETn3   | GND                 | 26             | a_PETn13 | GND      |

| Mechanical Key |          | 27       | GND | a_PERp13       |          |
|----------------|----------|----------|-----|----------------|----------|
| 27             | GND      | b_PERp3  | 28  | GND            | a_PERn13 |
| 28             | GND      | b_PERn3  |     | Mechanical Key |          |
| 29             | REFCLK0+ | GND      | 29  | a_PETp14       | GND      |
| 30             | REFCLK0- | GND      | 30  | a_PETn14       | GND      |
| 31             | GND      | REFCLK1+ | 31  | GND            | a_PERp14 |
| 32             | RSVD     | REFCLK1- | 32  | GND            | a_PERn14 |
| 33             | REFCLK2+ | GND      | 33  | a_PETp15       | GND      |
| 34             | REFCLK2- | GND      | 34  | a_PETn15       | GND      |
| 35             | GND      | REFCLK3+ | 35  | GND            | a_PERp15 |
| 36             | RSVD     | REFCLK3- | 36  | GND            | a_PERn15 |
| 37             | REFCLK4+ | GND      | 37  | N.C            | GND      |
| 38             | REFCLK4- | GND      | 38  | N.C            | N.C      |
| 39             | GND      | N.C      | 39  | GND            | GND      |
| 40             | RSVD     | N.C      | 40  | GND            | GND      |
| 41             | N.C      | GND      | 41  | GND            | GND      |
| 42             | N.C      | GND      | 42  | GND            | GND      |
| 43             | GND      | N.C      | 43  | GND            | GND      |
| 44             | GND      | N.C      | 44  | +12V           | +12V     |
| 45             | a_PETp0  | GND      | 45  | +12V           | +12V     |
| 46             | a_PETn0  | GND      | 46  | +12V           | +12V     |
| 47             | GND      | a_PERp0  | 47  | +12V           | +12V     |
| 48             | GND      | a_PERn0  | 48  | +12V           | +12V     |
| 49             | a_PETp1  | GND      | 49  | +12V           | +12V     |
| 50             | a_PETn1  | GND      |     |                |          |
| 51             | GND      | a_PERp1  |     |                |          |
| 52             | GND      | a_PERn1  |     |                |          |
| 53             | a_PETp2  | GND      |     |                |          |
| 54             | a_PETn2  | GND      |     |                |          |
| 55             | GND      | a_PERp2  |     |                |          |
| 56             | GND      | a_PERn2  |     |                |          |
| 57             | a_PETp3  | GND      |     |                |          |

| Mechanical Key |         |         |  |
|----------------|---------|---------|--|
| 58             | a_PETn3 | GND     |  |
| 59             | GND     | a_PERp3 |  |
| 60             | GND     | a_PERn3 |  |
| 61             | a_PETp4 | GND     |  |
| 62             | a_PETn4 | GND     |  |
| 63             | GND     | a_PERp4 |  |
| 64             | GND     | a_PERn4 |  |
| 65             | a_PETp5 | GND     |  |
| 66             | a_PETn5 | GND     |  |
| 67             | GND     | a_PERp5 |  |
| 68             | GND     | a_PERn5 |  |
| 69             | a_PETp6 | GND     |  |
| 70             | a_PETn6 | GND     |  |
| 71             | GND     | a_PERp6 |  |
| 72             | GND     | a_PERn6 |  |
| 73             | a_PETp7 | GND     |  |
| 74             | a_PETn7 | GND     |  |
| 75             | GND     | a_PERp7 |  |
| 76             | GND     | a_PERn7 |  |
| 77             | N.C     | GND     |  |
| 78             | +3.3V   | +3.3V   |  |
| 79             | +3.3V   | +3.3V   |  |
| 80             | +3.3V   | +3.3V   |  |
| 81             | +3.3V   | +3.3V   |  |
| 82             | RSVD    | RSVD    |  |

Note: Please contact your vendor to get the backplane design guide if it's required. The backplane design guide is NDA required.

This page is intentionally left blank.